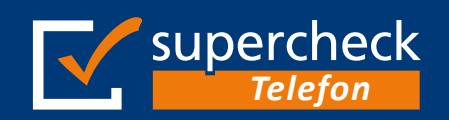

Ermittlung aktueller Mobil- und Festnetznummern

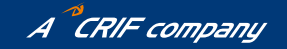

# Nutzungsanleitung Internet Portal Supercheck-Telefon.de

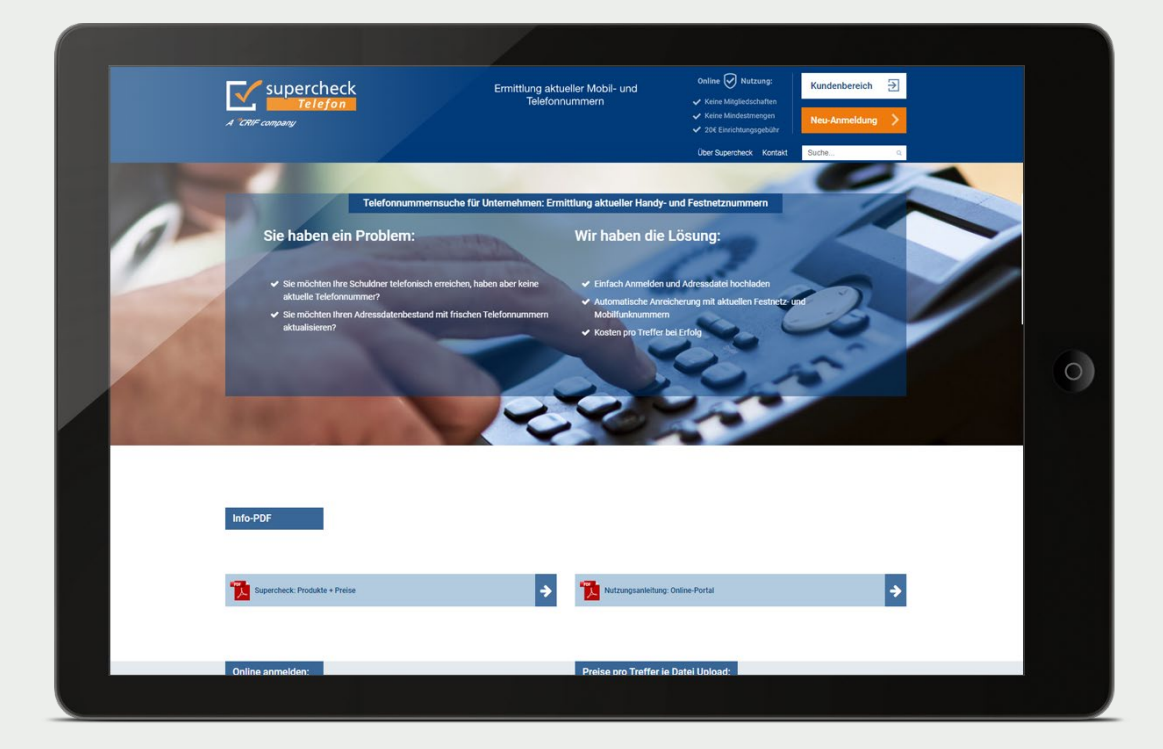

## Inhalt

| Neu-Anmeldung bei supercheck-telefon.de2  |
|-------------------------------------------|
| Startseite Kundenbereich3                 |
| Einen neuen Auftrag anlegen4              |
| Profilerstellung – Dateiaufbau und Name 5 |
| Einspielung einer Musterdatei6            |
| Profil-Zuordnung der Datenfelder 7        |
| Einstellen eines Auftrags8                |
| Abrufen einer Auftragsdatei9              |
| Kontaktdaten Supercheck10                 |

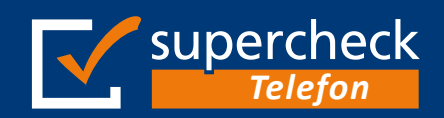

# Ermittlung aktueller Mobil- und Festnetznummern

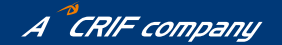

Nutzungsanleitung Seite 2

## Neu-Anmeldung www.supercheck-telefon.de

- 1 Bitte besuchen Sie die Seite www.supercheck-telefon.de -
- 2 Melden Sie sich über den Button "Neuanmeldung" an
- 3 Sie erhalten nach erfolgter Anmeldung sofort eine Kundennummer
- 4 Das **Passwort** können Sie frei wählen

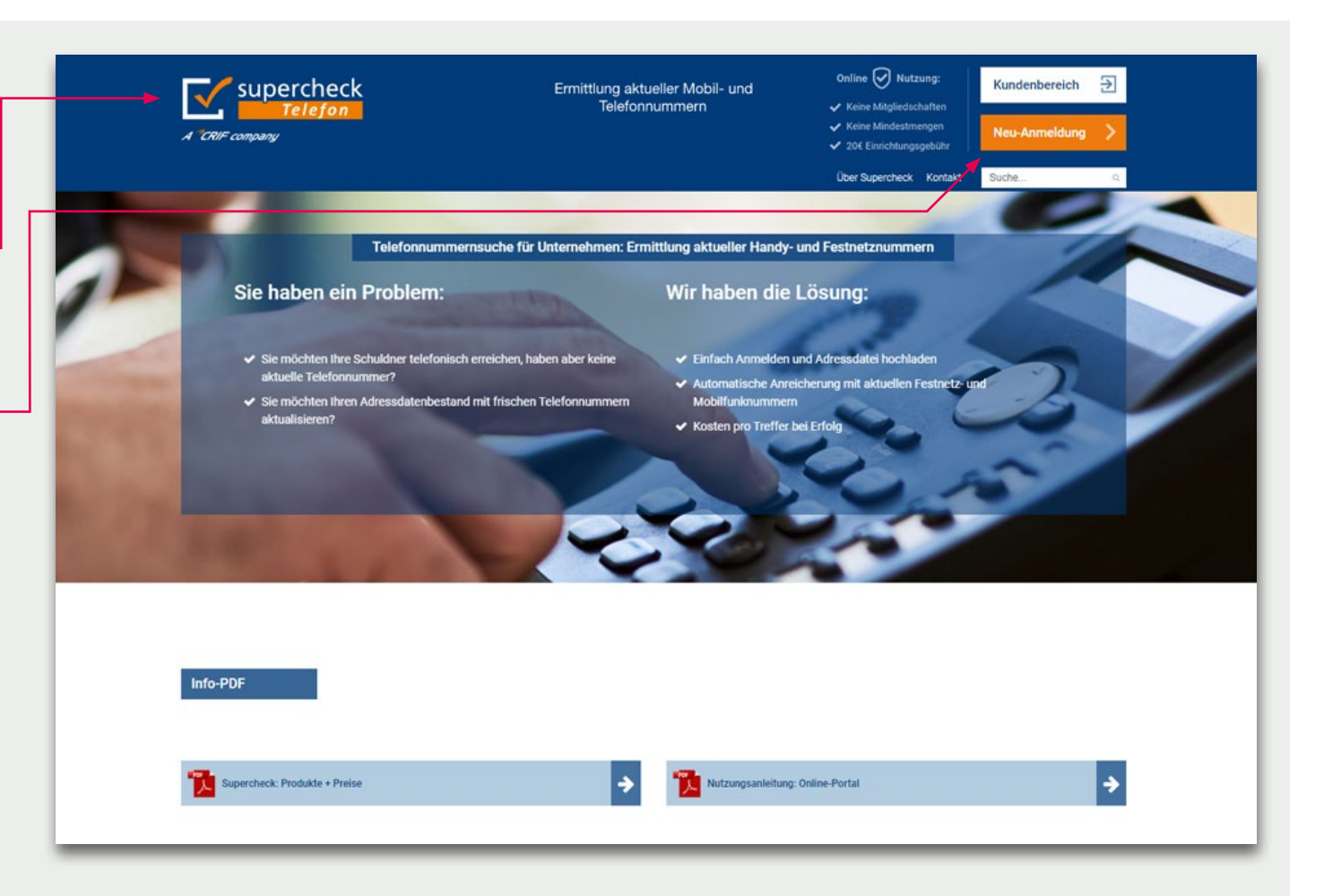

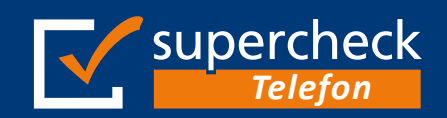

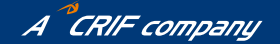

## Startseite Kundenbereich

 Um einen neuen Auftrag erteilen zu können, klicken Sie auf "Auswahl"

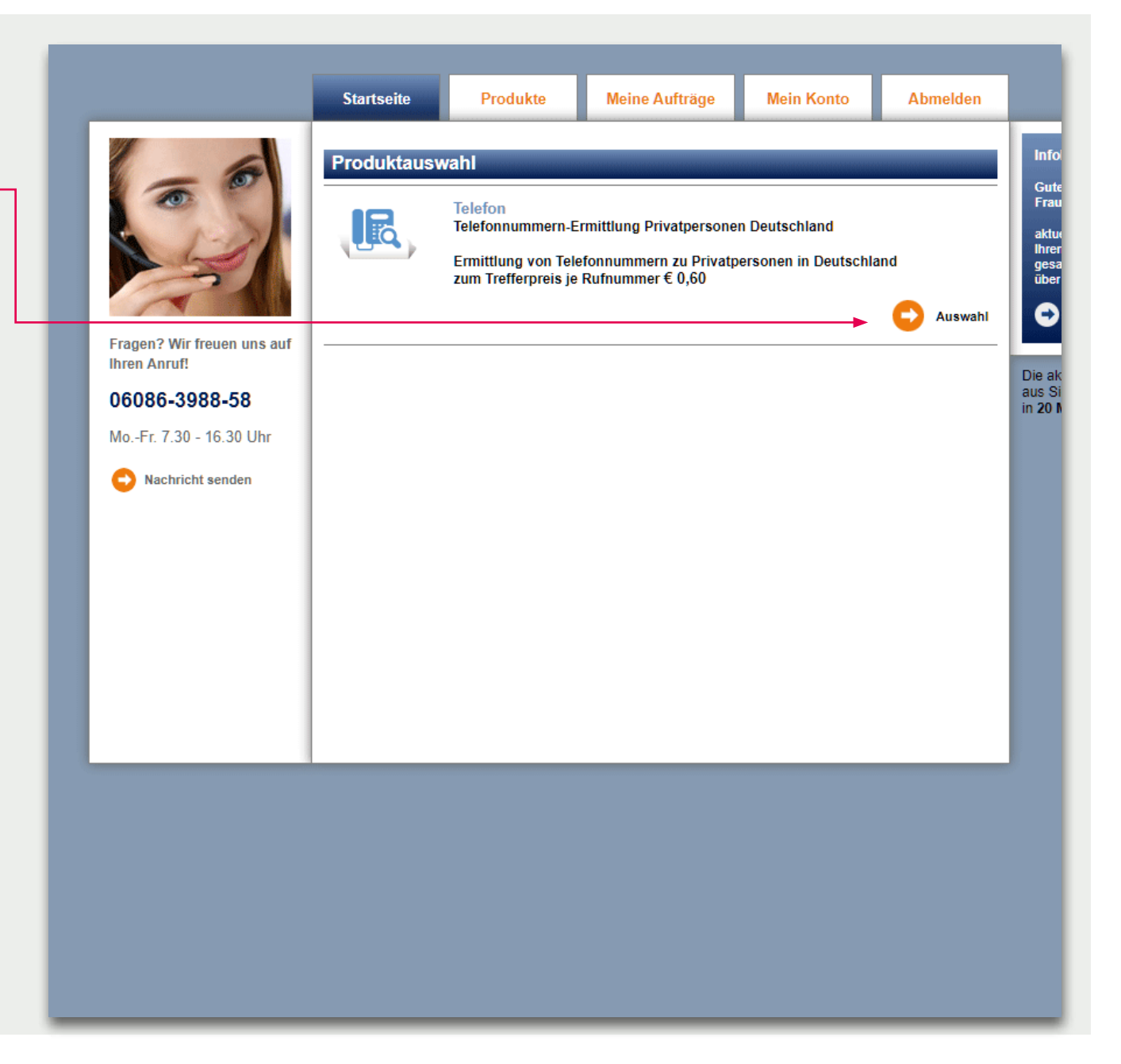

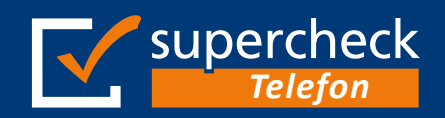

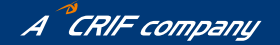

## Einen neuen Auftrag anlegen

2 Bevor Sie Auftragsdateien an uns senden können, muss ein entsprechendes Dateiprofil angelegt sein. Dieses können Sie zukünftig zum Upload neuer Aufträge verwenden

Um ein Profil zu erstellen klicken Sie auf "neues Dateiprofil erstellen"

Und fahren, wie auf der nächsten Seite beschrieben fort.

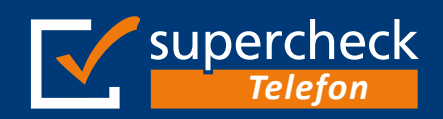

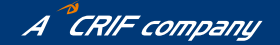

## Profilerstellung - Dateiaufbau und Name

- 3 Bitte legen Sie die Vorgaben für Ihr neues Profil fest
  - Wählen Sie den entsprechenden Dateityp
  - Hat die Auftragsdatei eine Überschriftenzeile
  - Handelt es sich um feste Feldlängen
  - Geben Sie dem Profil einen Profilnamen

Wenn Sie die Parameter festgelegt haben, klicken Sie bitte auf **"weiter"** 

# Bei Problemen wenden Sie sich bitte an unser **Support-Team:**

Telefonisch erreichbar montags - freitags von 7.30 - 16.30 Uhr unter **06086-3988-58** oder per E-Mail **support@supercheck.de** 

|                                                                                              | Startseite Produkte Meine                                                                                                    | Aufträge Mein Konto Abmelden                                   |  |  |  |
|----------------------------------------------------------------------------------------------|----------------------------------------------------------------------------------------------------|----------------------------------------------------------------|--|--|--|
|                                                                                              | Produktauswahl Telefon Profilerstellung                                                                                        |                                                                |  |  |  |
| Fragen? Wir freuen uns aut<br>Ihren Anruf!<br><b>06086-3988-58</b><br>MoFr. 7.30 - 16.30 Uhr | Dateiaufbau und Name                                                                                                    |                                                                |  |  |  |
|                                                                                              | Bitte legen Sie die Vorgaben für Ihr neues Profil fe <ul> <li>Wählen Sie bitte den Dateityp:</li> </ul>                        | st.<br>O Textbasiert<br>O Excel ( ausschließlich *xls Format ) |  |  |  |
| Nachricht senden                                                                             | • Hat die Datei eine Überschriftenzeile:                                                                                       | bitte wählen 🗸                                                 |  |  |  |
|                                                                                              | Handelt es sich um feste Feldlängen:                                                                                           | bitte wählen 🗸                                                 |  |  |  |
|                                                                                              | Geben Sie dem Profil bitte einen Profilname:                                                                                   |                                                                |  |  |  |
|                                                                                              | <ul> <li>Für folgendes Produkt soll das Dateiprofil nutzba</li> <li>Telefonnummernermittlung Privatpersonen Deutsch</li> </ul> | ar sein:<br>hland                                              |  |  |  |
|                                                                                              | abbrechen                                                                                                    | e weiter                                                       |  |  |  |
|                                                                                              |                                                                                                    |                                                                |  |  |  |
|                                                                                              |                                                                                                    |                                                                |  |  |  |
|                                                                                              |                                                                                                    |                                                                |  |  |  |

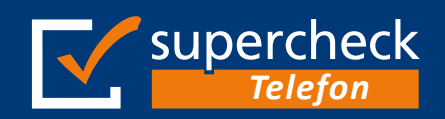

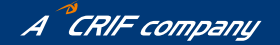

## Einspielung einer Musterdatei

 Bitte wählen Sie die Datei zur Einspielung über den Button "Datei auswählen" aus

### **Hinweis:**

Es öffnet sich das Explorer-Verzeichnis Ihres Computers. Bitte wählen Sie hier die entsprechende Datei aus und anschließend den Button **"weiter"** 

Achtung: Es können nur txt oder xls Dateien hochgeladen und bearbeitet werden!

|                                                                                                    |                                                                                                    |          |                |            | _        | <b>.</b> |  |
|----------------------------------------------------------------------------------------------------|----------------------------------------------------------------------------------------------------|----------|----------------|------------|----------|----------|--|
|                                                                                                    | Startseite                                                                                                    | Produkte | Meine Aufträge | Mein Konto | Abmelden |          |  |
| Fragen? Wir freuen uns auf<br>Ihren Anruf!O6086-3988-58MoFr. 7.30 - 16.30 UhrO<br>Nachricht senden | Startseite     Produkte     Meine Aufträge     Mein Konto     Abmelden       Image: Startseite     Produkte     Meine Aufträge     Mein Konto     Abmelden       Image: Startseite     Image: Startseite     Image: Startseite     Image: Startseite     Image: Startseite       Image: Startseite     Image: Startseite     Image: Startseite     Image: Startseite     Image: Startseite       Image: Startseite     Image: Startseite     Image: Startseite     Image: Startseite     Image: Startseite       Image: Startseite     Image: Startseite     Image: Startseite     Image: Startseite     Image: Startseite       Image: Startseite     Image: Startseite     Image: Startseite     Image: Startseite     Image: Startseite       Image: Startseite     Image: Image: Startseite     Image: Startseite     Image: Startseite     Image: Startseite       Image: Startseite     Image: Image: Image: Startseite     Image: Image: Startseite     Image: Startseite     Image: Startseite       Image: Startseite     Image: Image: Startseite     Image: Image: Startseite     Image: Startseite     Image: Startseite       Image: Startseite     Image: Image: Startseite     Image: Image: Startseite     Image: Startseite     Image: Startseite       Image: Startseite     Image: Image: Startseite     Image: Startseite     Image: Startseite     Image: Startseite <t< th=""></t<> |          |                |            |          |          |  |
|                                                                                                    | abbreche                                                                                                    | n        |                |            | weiter   |          |  |

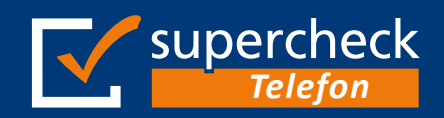

5

Ermittlung aktueller Mobil- und Festnetznummern

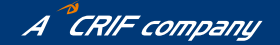

Nutzungsanleitung Seite 7

## Profil - Zuordnung der Datenfelder

Bitte prüfen Sie, ob die einzelnen Felder in den Produktauswahl Spalten "Feld", "Feldüberschrift" und "Erster Datensatz" erwartungsgemäß zugeordnet wurden Profilerstellung Zuordnung der Datenfelder Wenn dem so ist, ordnen Sie die einzelnen Fragen? Wir freuen uns Bitte prüfen Sie, ob die einzelnen Felder in den Spalten "Feld", "Feldüberschrift" und "Erster Datensatz" Felder den im Dropdown-Menü der Spalte erwartungsgemäß zugeordnet wurden "Feldzuordnung" stehenden Begriffe zu 06086-3988-58 Wenn dem so ist, ordnen Sie bitte die einzelnen Felder den im Dropdown-Menü der Spalte "Feldzuordnung" stehenden Begriffe zu. Bitte beachten Sie, dass die dort mit \* gekennzeichneten Pflichtfelder wie z.B. Name, Vorname, Straße, PLZ und Ort auf jeden Fall vorhanden und zugeordnet sein müssen. Nachricht senden Diese können jedoch auch zusammen in einem Feld stehen (siehe untere Einträge im Auswahl-Menü). Wenn Sie die Zuordnungen festgelegt haben, Feld Feldüberschrift Erster Datensatz Feldzuordnung klicken Sie bitte auf "weiter" Aktenzeichen × 1 Aktenzeichen unzugeordnet / ohne Bedeutung für Ermittlung ¥ 2 Team \* Vorname 3 ¥ Vorname Nachname Nachname ¥ Straße × 5 Straße unzugeordnet / ohne Bedeutung für Ermittlung Hausnummer × PLZ unzugeordnet / ohne Bedeutung für Ermittlung × 7 unzugeordnet / ohne Bedeutung für Ermittlung 8 Ort ~ zurück Feldzuordnung ändern weite

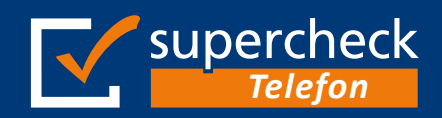

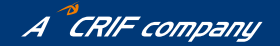

## **Einstellen eines Auftrags**

- 6 Bitte prüfen Sie, ob die Pflichtfelder ordnungsgemäß zugeordnet wurden
- Wenn die Zuordnung stimmt, klicken Sie bitte auf "kostenpflichtig beauftragen", um die Datei in die Bearbeitung zu übergeben

## Tipp:

Sie können die Datei auch komprimiert, als ZIP-Datei, senden. Dies kann die Übertragung erheblich beschleunigen

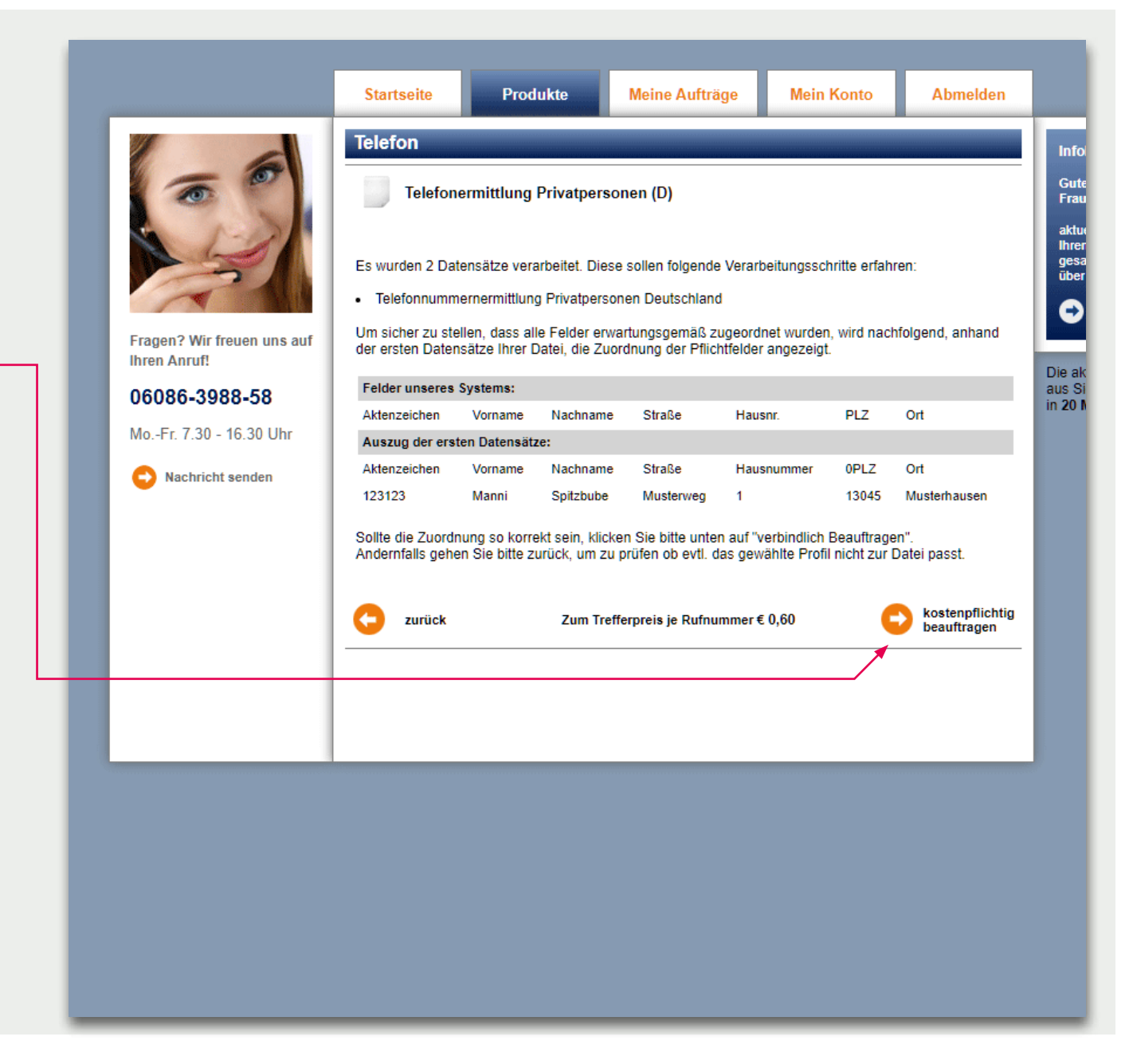

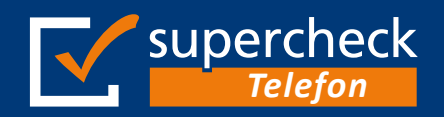

# Ermittlung aktueller Mobil- und Festnetznummern

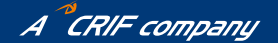

Nutzungsanleitung Seite 9

#### Abrufen einer Auftragsdatei Meine Aufträge Mein Konto Startseite Produkte Abmelden Formular Meine Aufträge Datei Nachdem Ihre Auftragsdatei angereichert Info Telefon wurde, informieren wir Sie per E-Mail. Gute Frau Telefonermittlung Datei beauftragt Privatpersonen (D) Status Aktion Dateiname Sätze Produkt Loggen Sie sich in Ihrem Kundenbereich erledigt aktur Ihrer gesa über Gesamt 05.07.2022 Telefonermittlung Muster-Auftrag 4.xls 500088 In Bearbeitung ein, um die Ergebnisdatei herunterzuladen. noch nicht Privatpersonen (D) Abgeschlossen 30.06.2022 01.07.2022 Muster-Auftrag\_3.xls Telefonermittlung 500081 Archiviert Privatpersonen (D) Download Auftragsliste 8 Wählen Sie den Reiter "Meine Aufträge" Die ak aus Si in 20 M Archivieren Klicken Sie auf den Schraubenschlüssel, um das Auswahlmenü aufzurufen: Download Auftragliste Archivieren Datensatz 0-2 von 2 Datensätzen Wählen Sie "Download", um die Datei, an dem Ort Ihrer Wahl zu speichern

# Vielen Dank für Ihr Interesse an unseren Diensten!

Bitte melden Sie sich, wenn Sie Fragen zu unseren Produkten oder Preisen haben.

## Bitte wenden Sie sich zukünftig bei Fragen zu

## • Aufträgen, Reklamationen, Passwörtern oder Rechnungen

direkt an unser Support-Team Kontaktdaten:

E-Mail: support@supercheck.deTelefon: +49 (0)6086/ 3988-58TeleFax: +49 (0)6086/ 3988-59

Bei generellen Fragen zu Produkten und Preisen:

Kontaktdaten:

**E-Mail:** info@supercheck.de **Telefon:** +49 (0)6086/ 3988-28

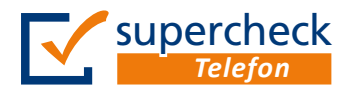

Supercheck eine Marke der EURO-PRO Ges. für Data-Processing mbH Lindenhof 1-3, D-61279 Grävenwiesbach 
 Telefon:
 +49 (0)6086/3988-58

 Telefax:
 +49 (0)6086/3988-59

 E-Mail:
 info@supercheck.de

Amtsgericht Bad Homburg v. d. H. HRB 8638 USt-IDNr.: DE206435408 Internet: www.supercheck.de